## **Reports and dashboards in Azure Log Analytics**

## Install and use the log analytics views for Azure Active Directory

To view contributors to this article access the link below

https://docs.microsoft.com/en-us/azure/active-directory/reports-monitoring/howto-install-use-log-analytics-views?wt.mc\_id=4039827

# In this article

- 1. Prerequisites
- 2. <u>Install the log analytics views</u>
- 3. Use the views
- 4. Next steps

The Azure Active Directory log analytics views helps you analyze and search the Azure AD activity logs in your Azure AD tenant. Azure AD activity logs include:

- Audit logs: The <u>audit logs activity report</u> gives you access to the history of every task that's performed in your tenant.
- Sign-in logs: With the <u>sign-in activity report</u>, you can determine who performed the tasks that are reported in the audit logs.

## Prerequisites

To use the log analytics views, you need:

- A Log Analytics workspace in your Azure subscription. Learn how to create a Log Analytics workspace.
- First, complete the steps to route the Azure AD activity logs to your Log Analytics workspace.
- Download the views from the <u>GitHub repository</u> to your local computer.

#### Install the log analytics views

- Navigate to your Log Analytics workspace. To do this, first navigate to the <u>Azure portal</u> and select All services. Type Log Analytics in the text box, and select Log Analytics workspaces. Select the workspace you routed the activity logs to, as part of the prerequisites.
- 2. Select **View Designer**, select **Import** and then select **Choose File** to import the views from your local computer.
- 3. Select the views you downloaded from the prerequisites and select **Save** to save the import. Do this for the **Azure AD Account Provisioning Events** view and the **Sign-ins Events** view.

Use the views

- Navigate to your Log Analytics workspace. To do this, first navigate to the <u>Azure portal</u> and select All services. Type Log Analytics in the text box, and select Log Analytics workspaces. Select the workspace you routed the activity logs to, as part of the prerequisites.
- 2. Once you're in the workspace, select Workspace Summary. You should see the following three views:
  - Azure AD Account Provisioning Events: This view shows reports related to auditing provisioning activity, such as the number of new users provisioned and provisioning failures, number of users updated and update failures and the number of users de-provisioned and corresponding failures.
  - Sign-ins Events: This view shows the most relevant reports related to monitoring sign-in activity, such as sign-ins by application, user, device, as well as a summary view tracking the number of sign-ins over time.
- 3. Select either of these views to jump in to the individual reports. You can also set alerts on any of the report parameters. For example, let's set an alert for every time there's a sign-in error. To do this, first select the **Sign-ins Events** view, select **Sign-in errors over time** report and then select **Analytics** to open the details page, with the actual query behind the report.

| ▶ Run (Time range: Custom                                                                                                    | 📙 Save     | 🕲 Copy link 🗧     | Export 💭 Set alert 🖍    | > Pin |
|----------------------------------------------------------------------------------------------------|------------|-------------------|-------------------------|-------|
| <pre>SigninLogs   extend ErrorCode = Status.errorCode   extend FailureReason = Status.failureReason   where ErrorCode !in ("0","5048","50140", "51006", "50059", "65001", "52004", "50055", "50144","50072", "50074", "16000","16001",     "81010", "81014", "81012")   summarize count() by bin(TimeGenerated, 24h)</pre> | "16003", ' | "50127", "50125", | "50129","50143",        |       |
| Completed. Showing results from the custom time range.                                                                                                    |            | C                 | ) 00:00:01.410 🖺 1 rec  | cords |
| TABLE , I Columns ~                                                                                                    |            |                   | Display time (UTC+00:00 | D) ~  |
| Drag a column header and drop it here to group by that column                                                                                                    |            |                   |                         |       |
| TimeGenerated [UTC] 🛛 🖓 count_ 🖓                                                                                                    |            |                   |                         |       |
| > 2018-10-03T00:00:00.000 2                                                                                                    |            |                   |                         |       |
|                                                                                                    |            |                   |                         |       |

Select Set Alert, and then select Whenever the Custom log search is <logic undefined> under the Alert criteria section. Since we want to alert whenever there's a sign-in error, set the Threshold of the default alert logic to 1 and then select Done.

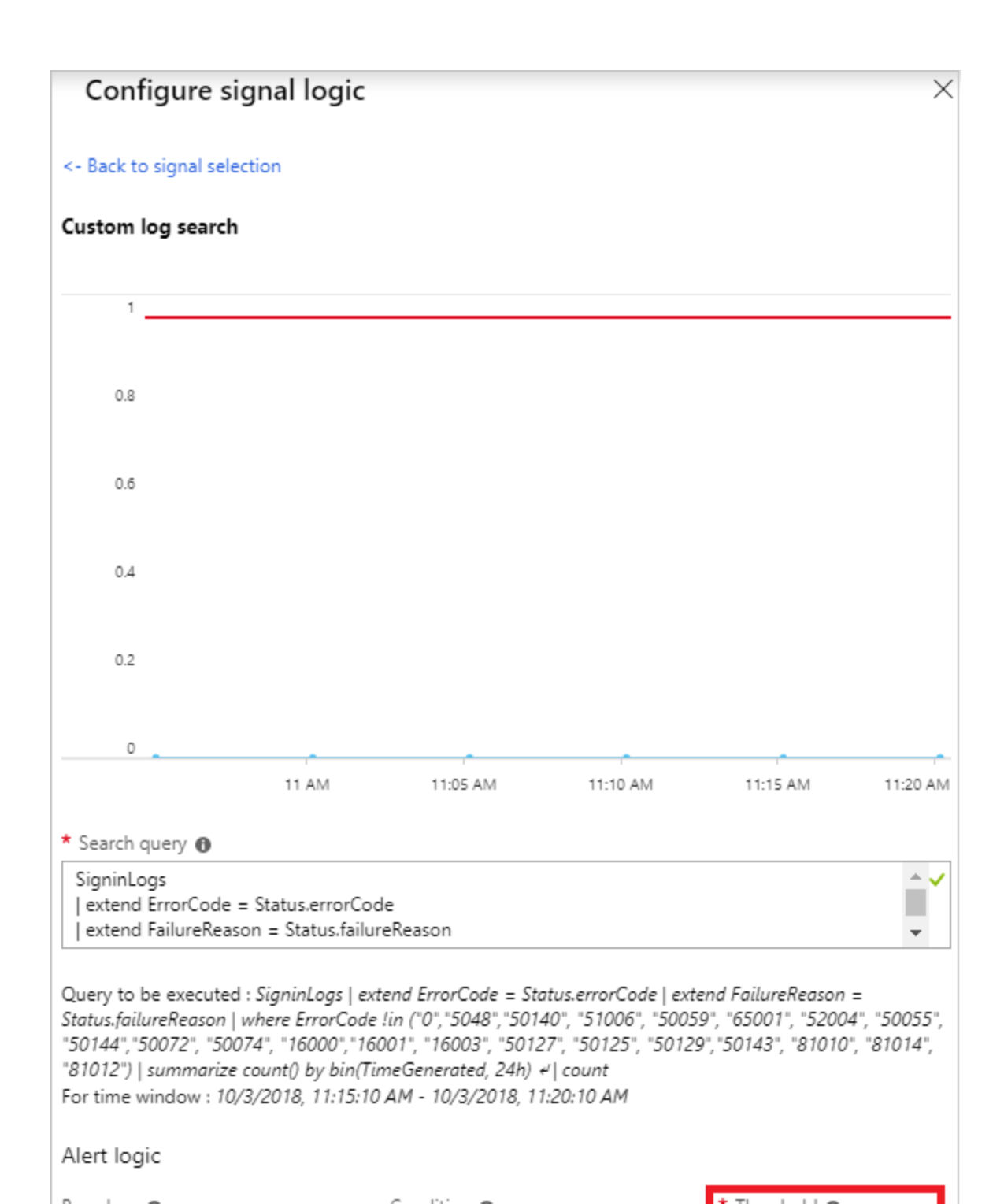

5. Enter a name and description for the alert and set the severity to **Warning**.

| Define alert condition         Alert condition configuration requires 1) Target selection and 2) Alert criteria definition where signal(s) and alert logic is config         Image: Alert target       Target Hierarchy         Image: Pay-As-You-Go > Image: Selection and Pay-As-You-Go > Image: Selection and Pay-As-You-Go > Image: Selection                                                                       | jured. Start by selectin | ng a Target.      | 0   |
|----------------------------------------------------------------------------------------------------|--------------------------|-------------------|-----|
| Alert condition configuration requires 1) Target selection and 2) Alert criteria definition where signal(s) and alert logic is config<br>* Alert target Target Hierarchy<br>Pay-As-You-Go > (*) default-activitylogalerts                                                                                                    | gured. Start by selectin | ng a Target.      |     |
| * Alert target     Target Hierarchy       Image: Constraint of the second second |                          |                   |     |
| Pay-As-You-Go > (🕥 default-activitylogalerts                                                                                                    |                          |                   |     |
|                                                                                                    |                          |                   |     |
| ➡ Select target                                                                                                    |                          |                   |     |
| * Alert criteria                                                                                                    | Monthly cost in USD      | (Estimated) 🚯     |     |
| U Whenever the Custom log search is <logic undefined=""></logic>                                                                                                    |                          | \$ 1.50           | Ŵ   |
|                                                                                                    | Total                    | \$ 1.50           |     |
| 🕂 Add criteria                                                                                                    |                          |                   |     |
| We currently support configuring only two metrics signals or one log search signal or one activity log signal per al                                                                                                    | lert rule. An alert will | be triggered when | the |
| We currently support configuring only two metrics signals or one log search signal or one activity log signal per a conditions for all the above configured criteria are met                                                                                                    | lert rule. An alert will | be triggered when | the |
| We currently support configuring only two metrics signals or one log search signal or one activity log signal per a conditions for all the above configured criteria are met Define alert details                                                                                                    | lert rule. An alert will | be triggered when | the |
| <ul> <li>We currently support configuring only two metrics signals or one log search signal or one activity log signal per a conditions for all the above configured criteria are met</li> <li>Define alert details</li> <li>Alert rule name </li> </ul>                                                                                                    | lert rule. An alert will | be triggered when | the |
| We currently support configuring only two metrics signals or one log search signal or one activity log signal per a conditions for all the above configured criteria are met  Define alert details  Alert rule name  Alert on sign-in error                                                                                                    | lert rule. An alert will | be triggered when | the |
| We currently support configuring only two metrics signals or one log search signal or one activity log signal per a conditions for all the above configured criteria are met  Define alert details  Alert rule name  Alert on sign-in error  Alert whenever there's a sign-in error                                                                                                    | lert rule. An alert will | be triggered when | the |
| We currently support configuring only two metrics signals or one log search signal or one activity log signal per a conditions for all the above configured criteria are met  Define alert details  Alert rule name Alert on sign-in error Alert whenever there's a sign-in error                                                                                                    | lert rule. An alert will | be triggered when | the |
| We currently support configuring only two metrics signals or one log search signal or one activity log signal per a conditions for all the above configured criteria are met  Define alert details  Alert rule name Alert on sign-in error  Description Alert whenever there's a sign-in error  Severity                                                                                                    | lert rule. An alert will | be triggered when | the |

- 6. Select the action group to alert. In general, this can be either a team you want to notify via email or text message, or it can be an automated task using webhooks, runbooks, functions, logic apps or external ITSM solutions. Learn how to create and manage action groups in the Azure portal.
- 7. Select **Create alert rule** to create the alert. Now you will be alerted every time there's a sign-in error.